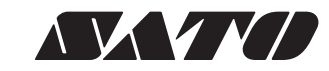

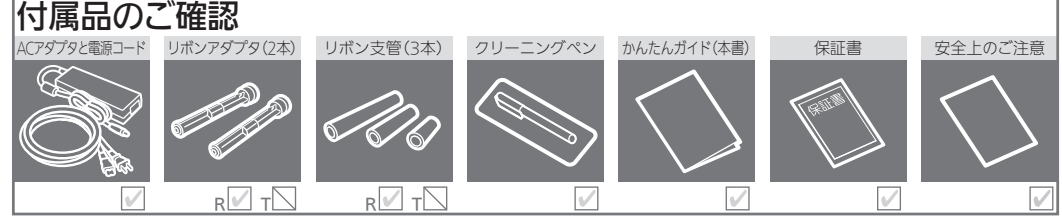

## パソコンに接続する

#### 1~3の順に接続してください。

バッテリ(オプション)をご使用の場合は取扱説明書をご覧ください。

# 『安全上のご注意』を最初にお読みください。 本書は最後までお読みになり、大切に保管してください。

感熱方式専用プリンタ レスプリ T408v-ex/T412v-ex 感熱方式 / 熱転写方式兼用プリンタ レスプリ R408v-ex/R412v-ex

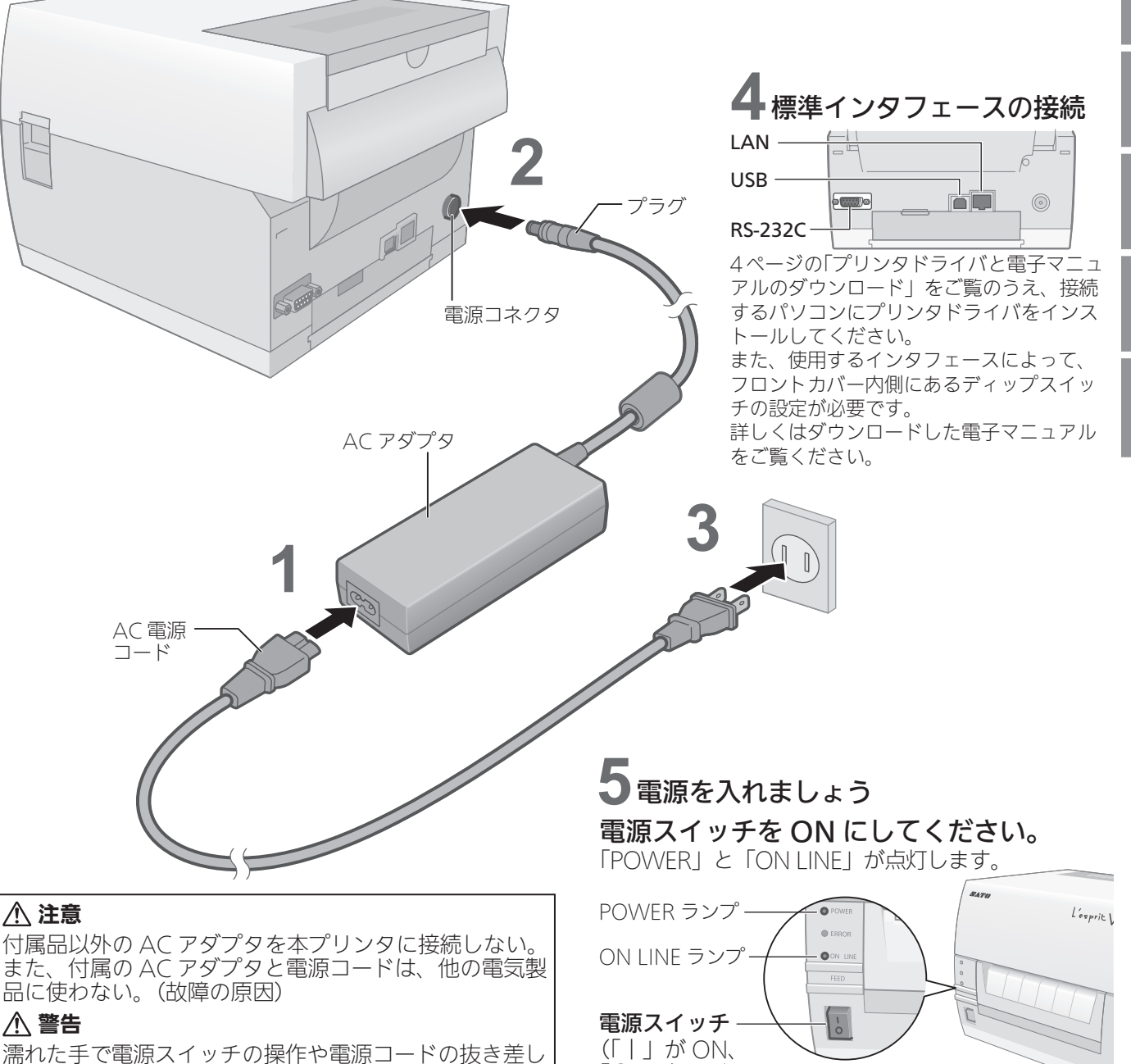

をしない。(感電のおそれ)

### 保証書と梱包箱は大切に保管してください。

- ・ 梱包箱とプリンタ押えなどの緩衝材は、保管してください。 (修理ご依頼時、本プリンタを梱包して送っていただきます)
- 本プリンタは、オンサイト保守にも対応しています。
- •正常なご使用状態での故障は、納入から6か月間、無償 修理いたします。
- 修理ご依頼時には、ユーザー登録が必要です。

「O」が OFF)

• 保証書を紛失されたときは、有償修理となります。

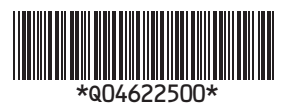

初版 2014 年 10 月 Q04622500 ©2014 株式会社サトー

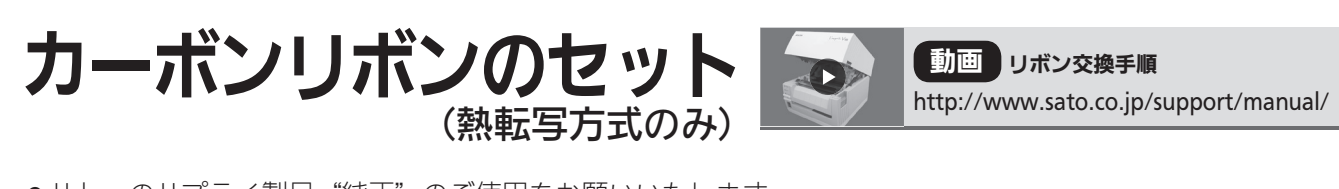

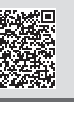

●サトーのサプライ製品"純正"のご使用をお願いいたします。

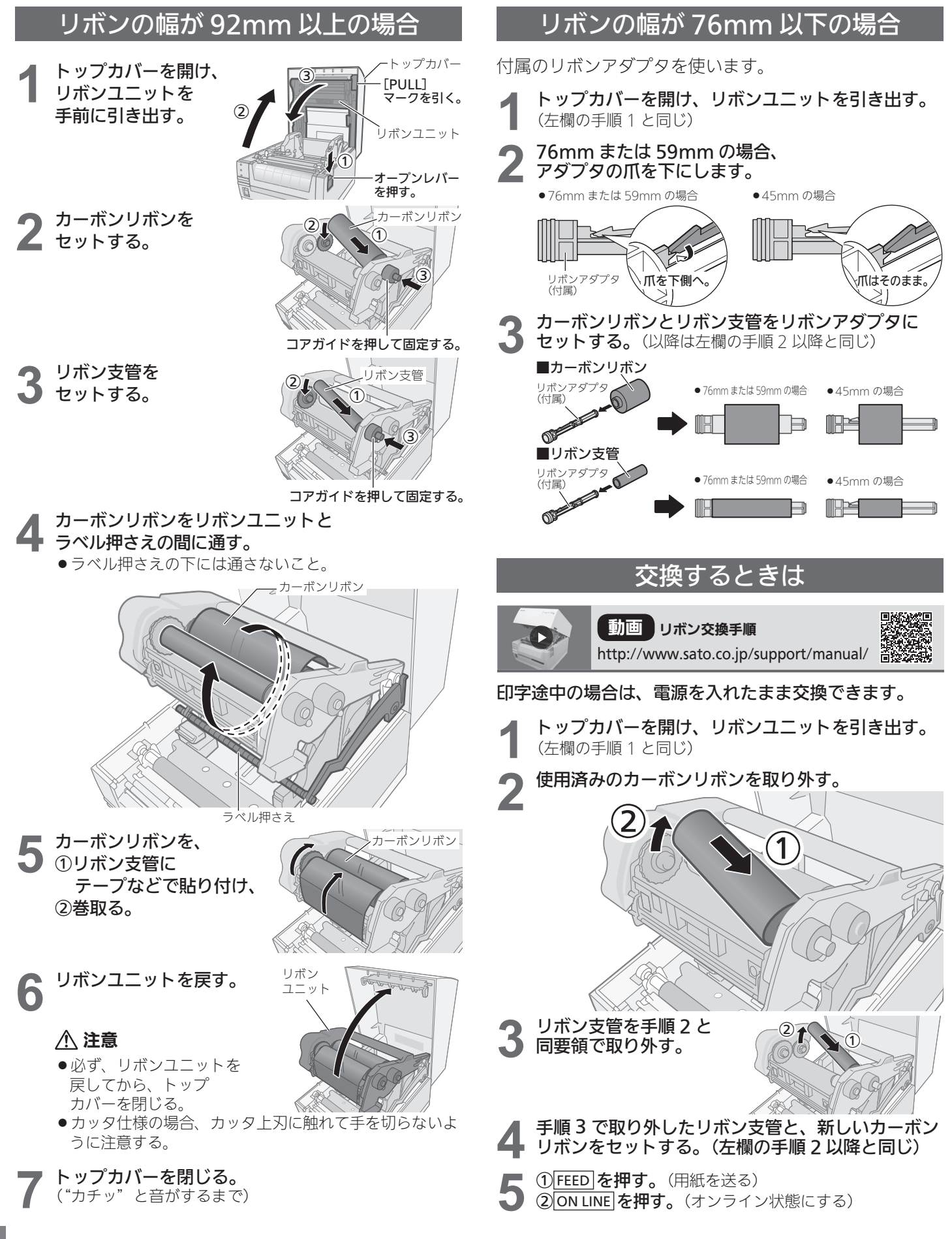

ラベルのセット

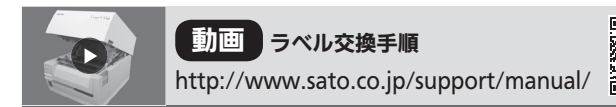

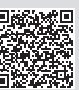

●サトーのサプライ製品"純正"のご使用をお願いいたします。

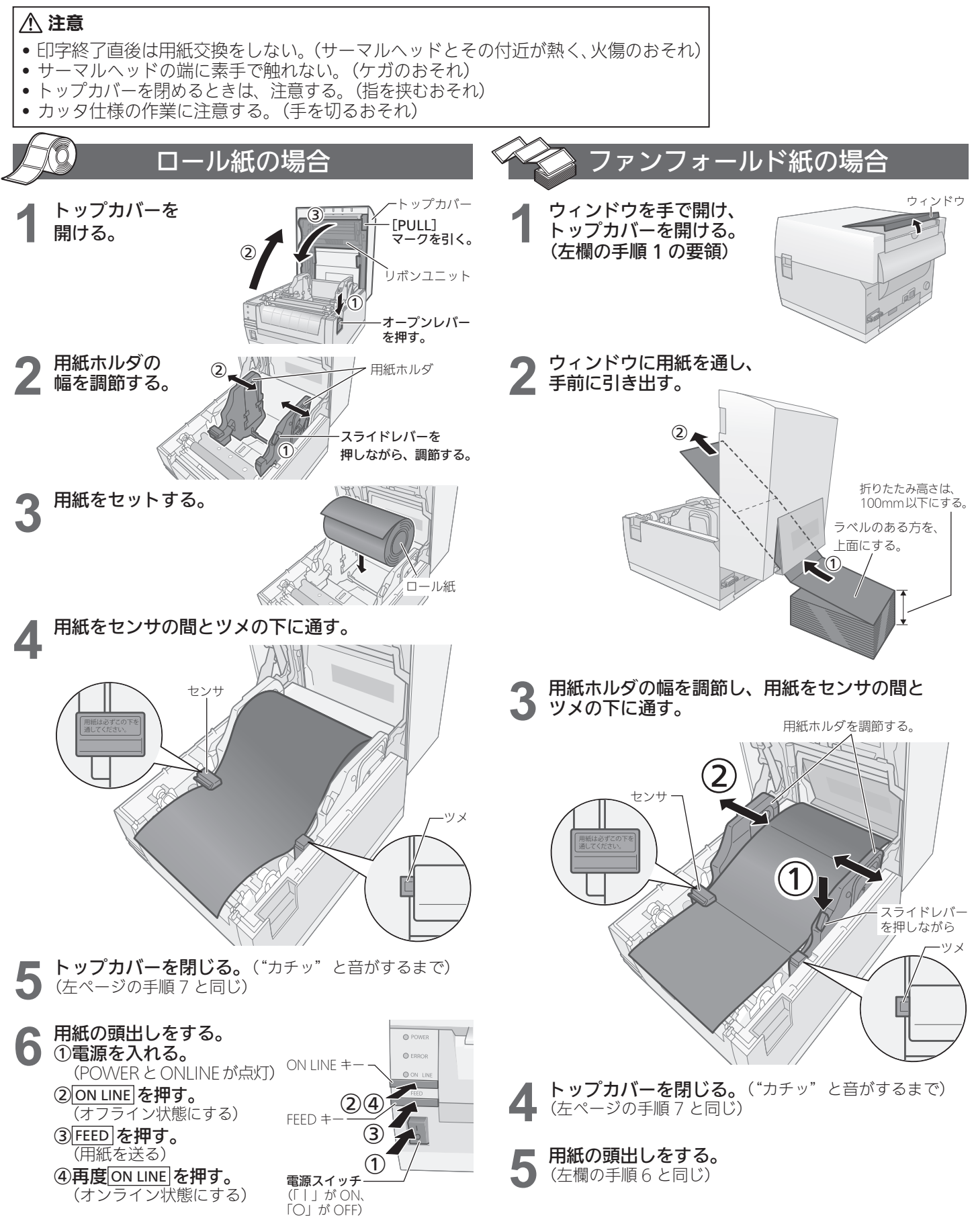

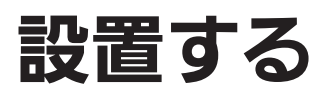

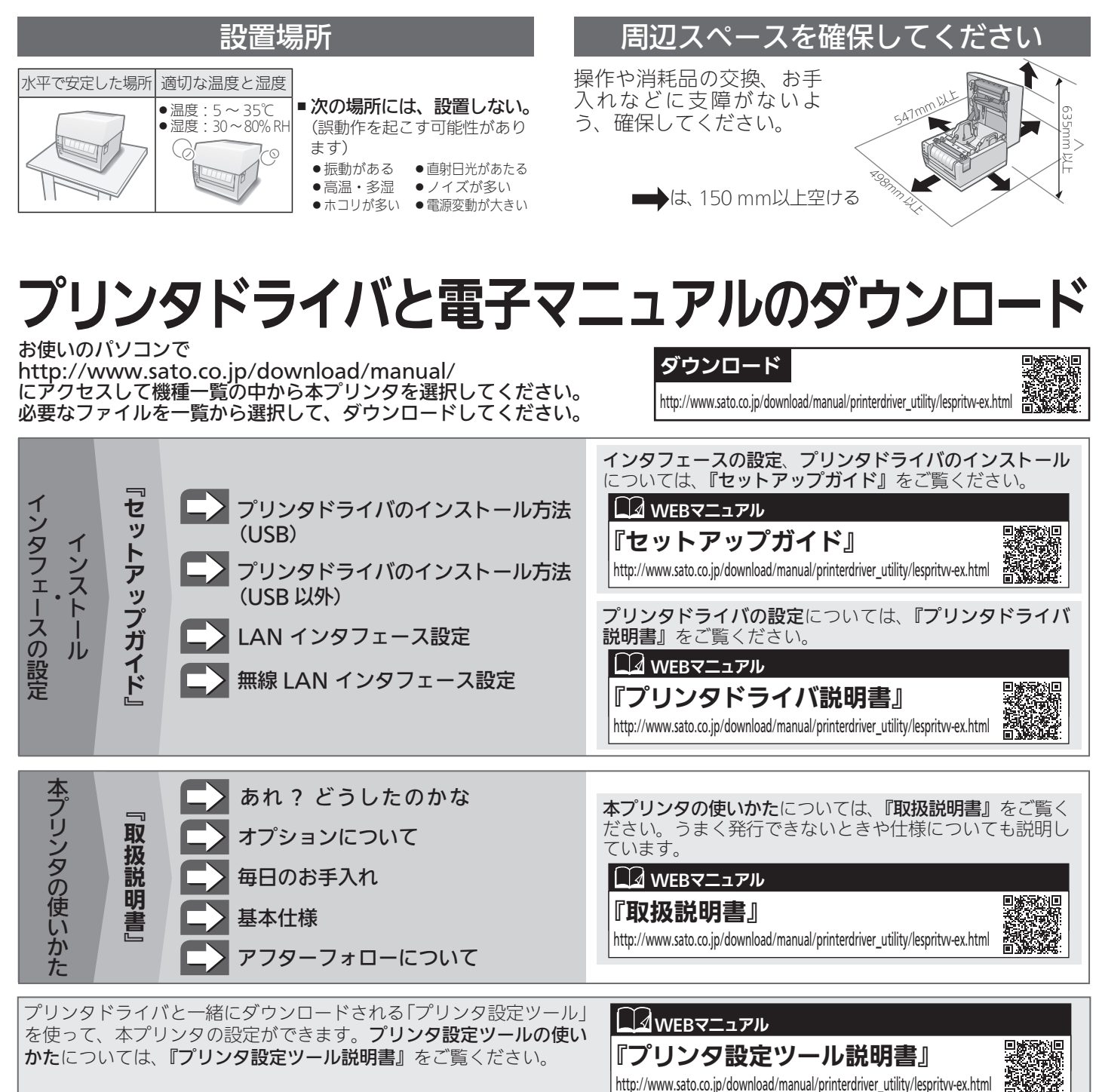

SBPLコマンドおよびインタフェースマニュアルについては、 お客さまヘルプデスク ▶ フリータイヤル びの。0120-090310 9:00~17:45 (土・日・祝日を除く) および弊社営業担当へお問い合わせください。

### アフターフォローについて

●アフターフォローについて サトーではお客様に安心して製品をご利用いただくため

保守サポートについて http://www.sato.co.jp/support/maintenance/

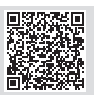

●メンテナンスについて プリンタは、定期的に清掃をおこなってください。

に、保守サポートをご提供しています。

フリンダは、定期的に肩柵をおこなうてくたさい。 文字や、バーコードなど印字品質の低下や故障の原因になります。

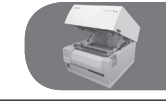

清掃用品について http://www.sato.co.jp/support/maintenance/cleaning-supply.html

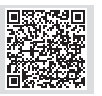

保守に関するお問い合わせ先 ▶ フリーダイヤル 200 0120-696310 9:00~17:00 (土・日・祝日を除く)